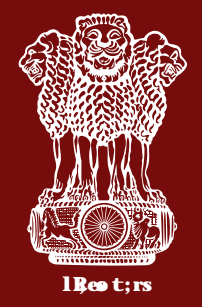

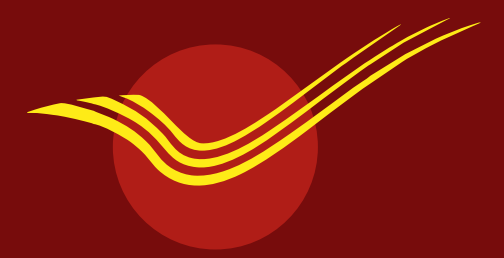

**Department of Post has** launched doorsteps service for Pensioners' to submit Digital Life Certificate from comfort of their home.

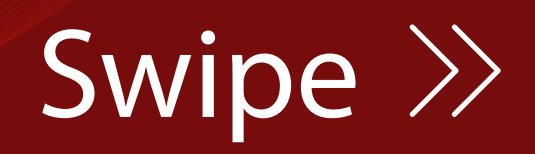

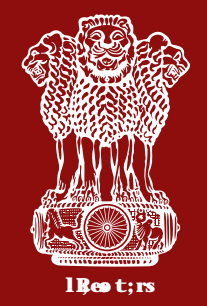

Process to avail the facility of doorsteps DLC through IPPB

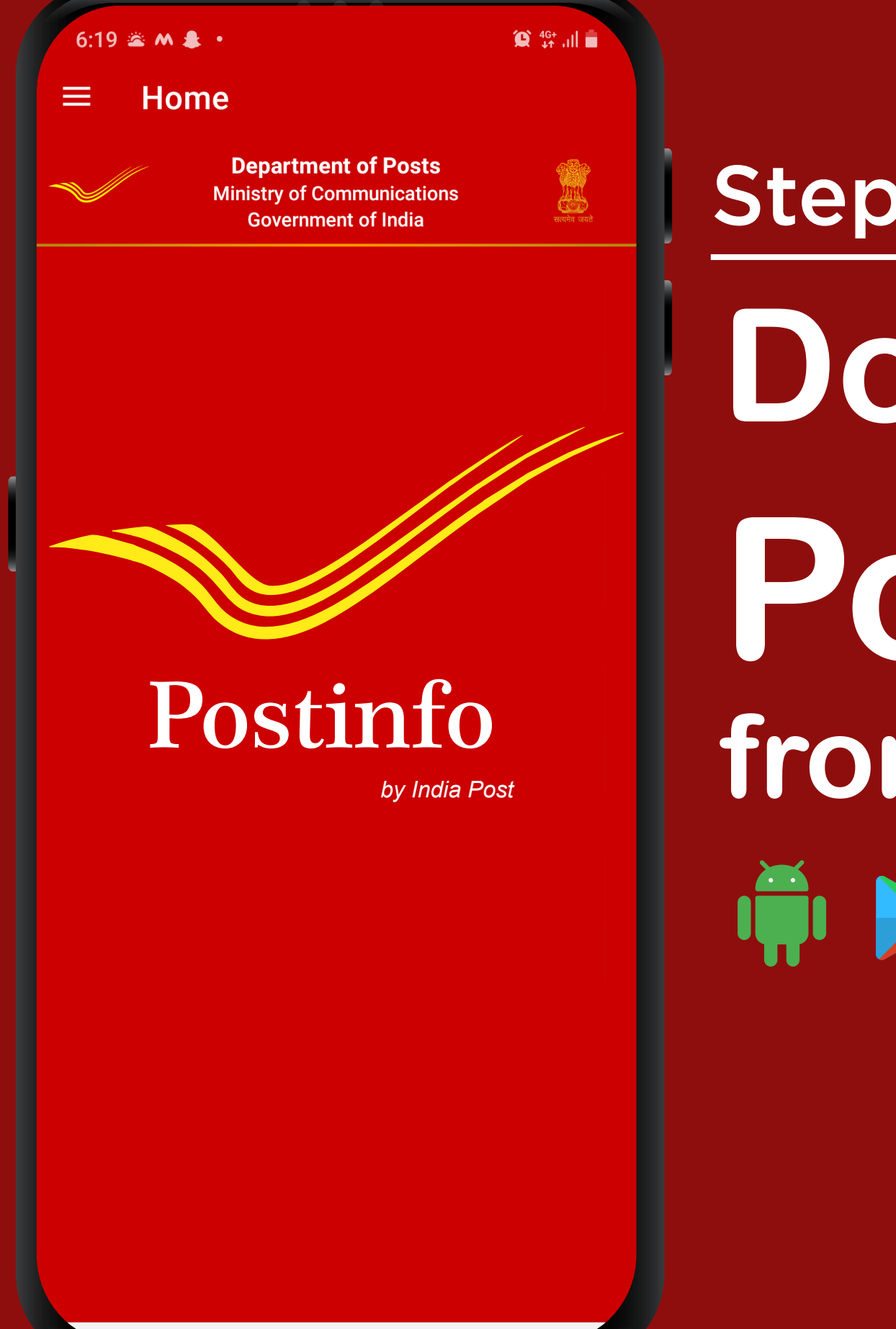

# Step - 1 Download Postinfo App from Google Play Store

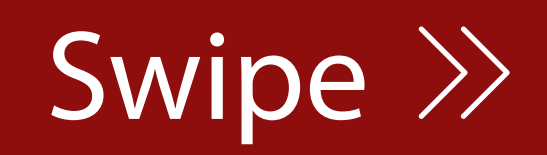

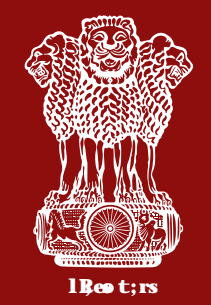

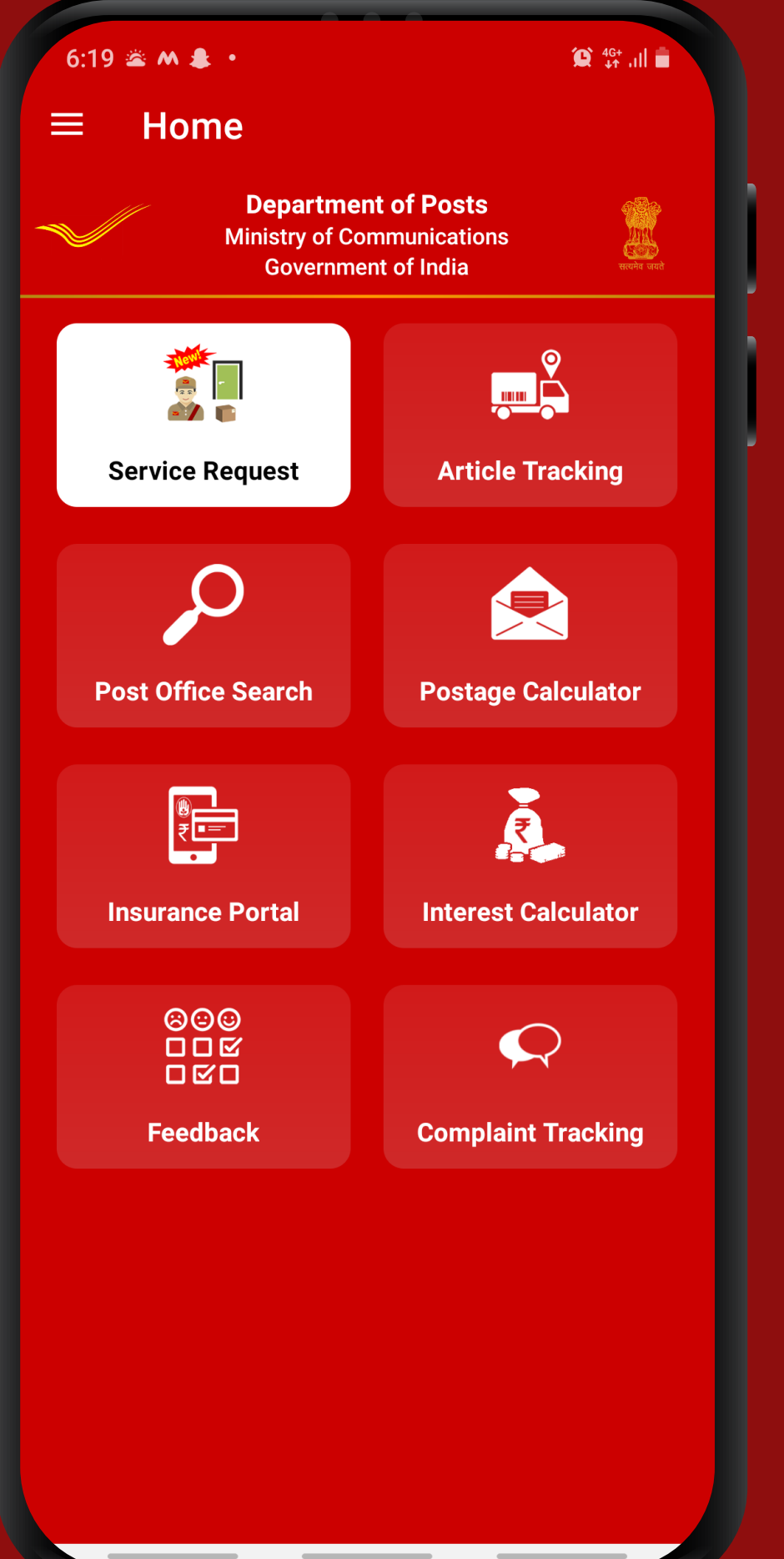

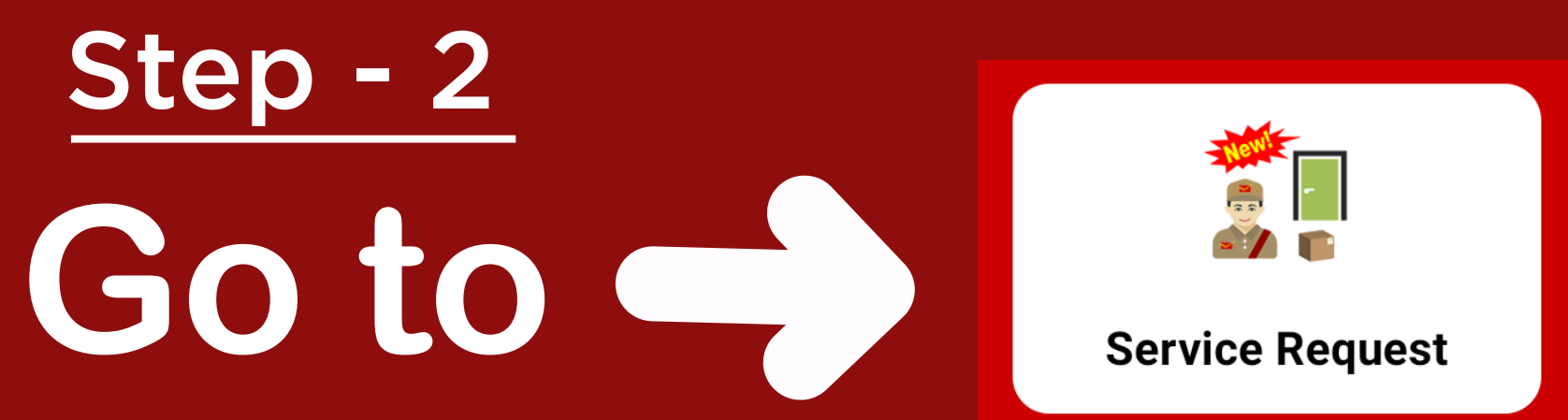

## Service Request find the icon on home screen.

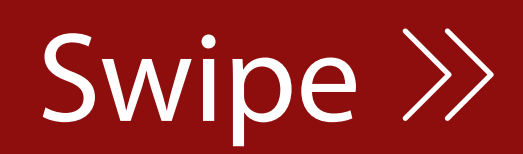

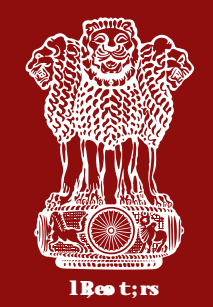

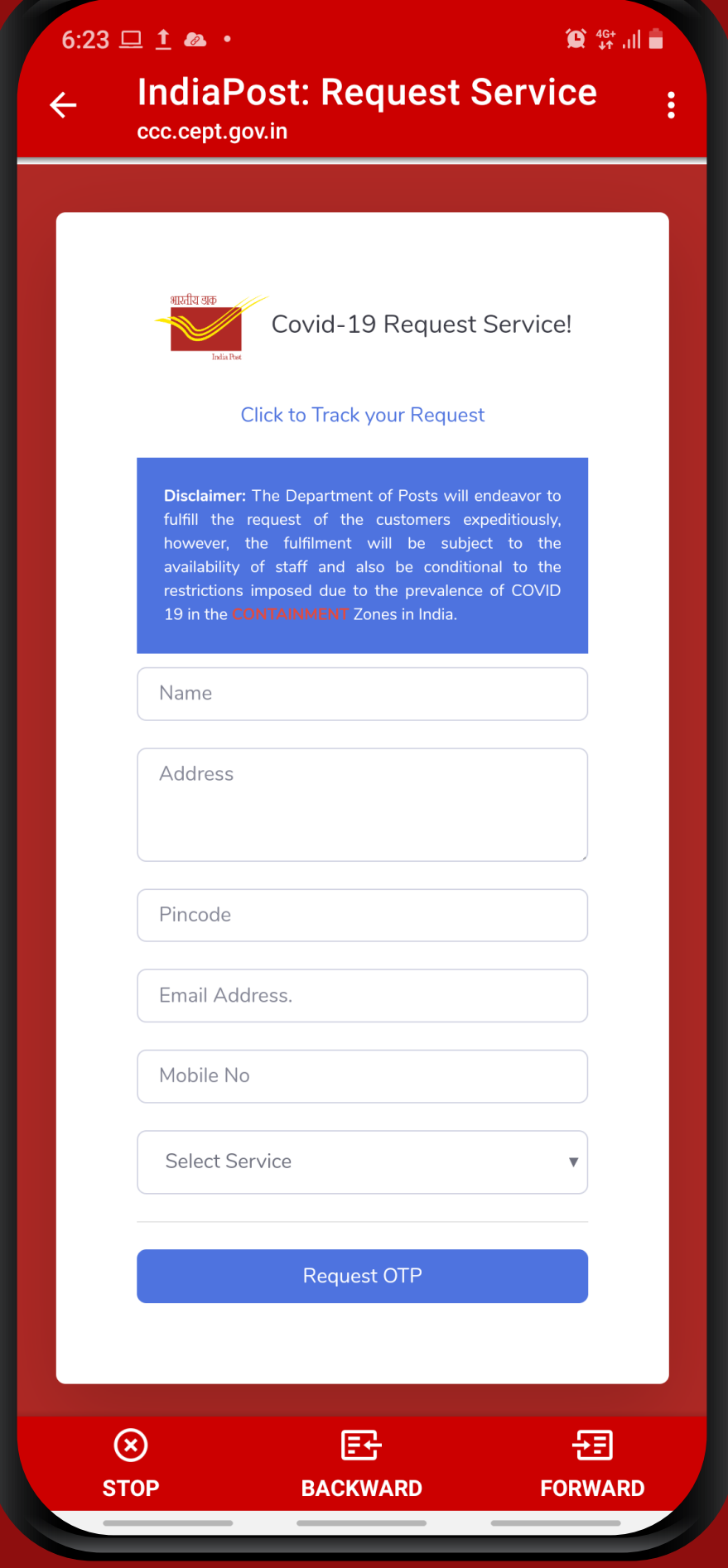

Step - 3 Submit • Name • Address • Pin code • Mobile number

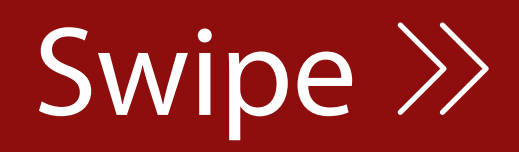

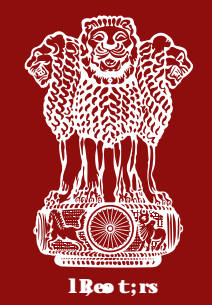

| 6:24 🖾 🖵 ± • 😰 46+ .ıll 着      |                             |               |
|--------------------------------|-----------------------------|---------------|
| ← IndiaPost: Request Service : |                             |               |
| आरतीय अक<br>Joia Fee           | Covid-19 Request Se         | rvice!        |
|                                | Click to Track your Request | _             |
| Select Service                 |                             | $\bigcirc$    |
| Mail Booking                   |                             | 0             |
| Mail Delivery                  |                             | 0             |
| Financial Services             |                             | 0             |
| IPPB                           |                             | ۲             |
| Online Service Related         |                             | 0             |
| Others                         |                             | 0             |
|                                | Request OTP                 |               |
| (Х)<br>STOP                    | E-<br>BACKWARD              | 순王<br>FORWARD |

## Step - 4 Select service as IPPB and then Jeevan Pramaan (Digital Life certificate) Generation.

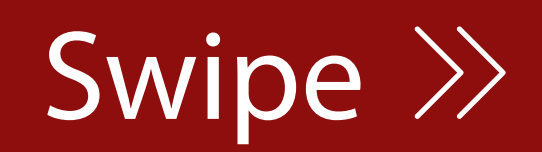

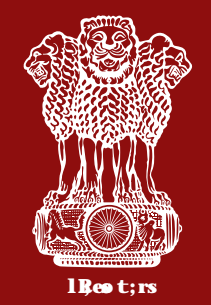

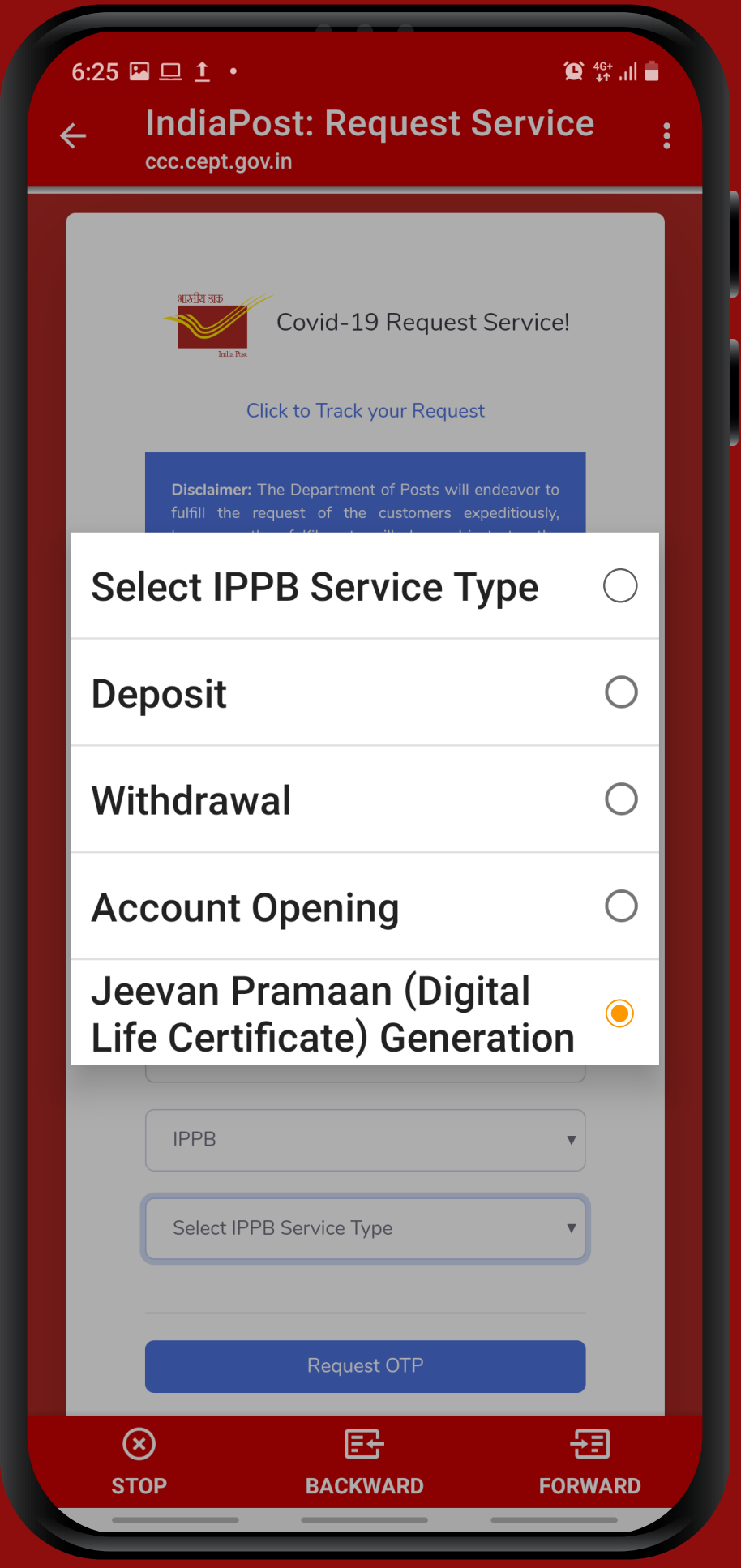

### Step - 5

## Select IPPB Service Type JevanPramaan (Digital Life certificate) Generation.

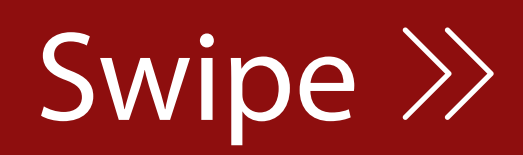

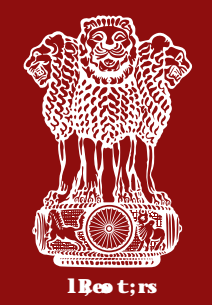

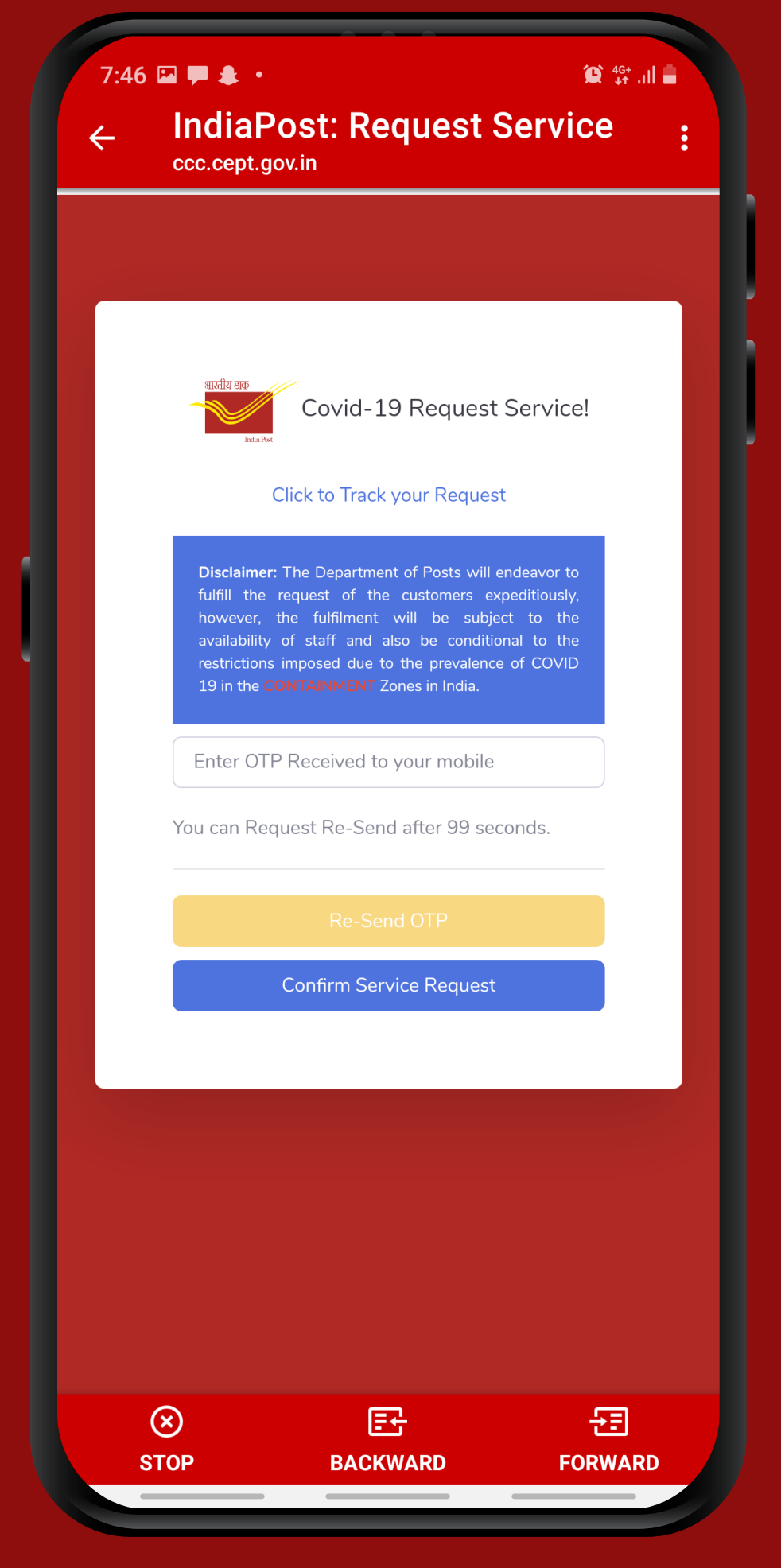

### Step - 6

After confirmation of OTP, The request for DLC will be forwarded to nearest post office based on the pin code given by service seeker.

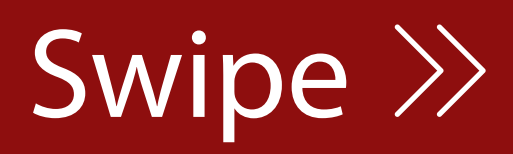

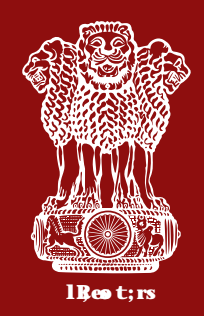

Step - 7 In next 24 hrs, a Postman **/Gramin Dak Sevak will** be assigned to collect DLC from home after seeking convenient time of pensioners on given mobile number.

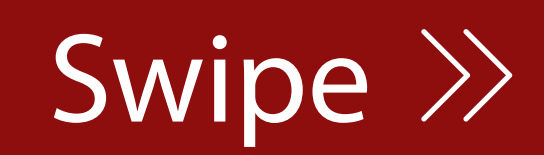

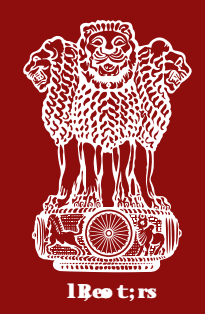

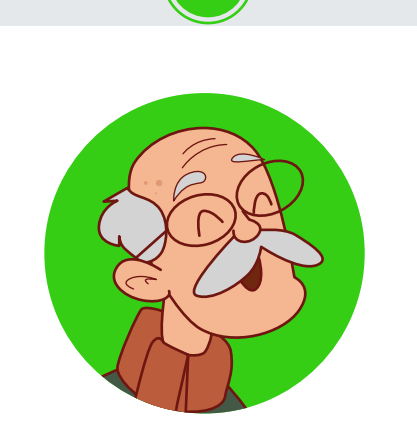

Thank you for submitting **Digital Life Certificate**, your Pramaan Id is \*\*\*\*\*456

You can view your Life Certificate on the portal *jeevanpramaan.gov.in* by giving this Pramaan Id.

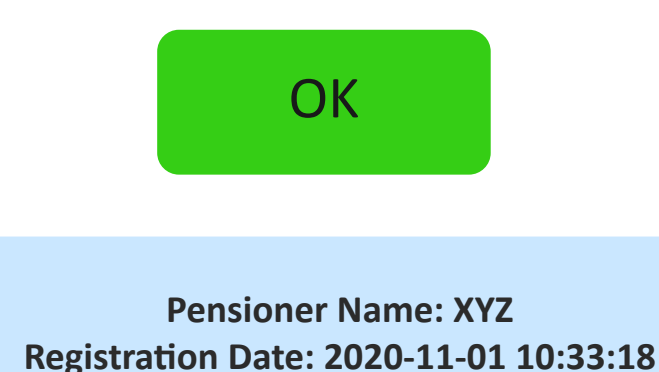

### Step - 8

It may be noted that charge will be paid to postman or Gramin Dak Sevak in cash only if successful DLC is generated.

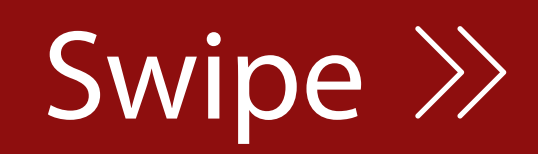

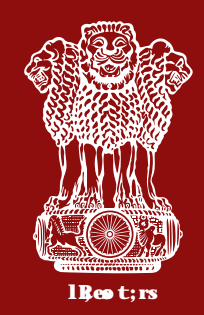

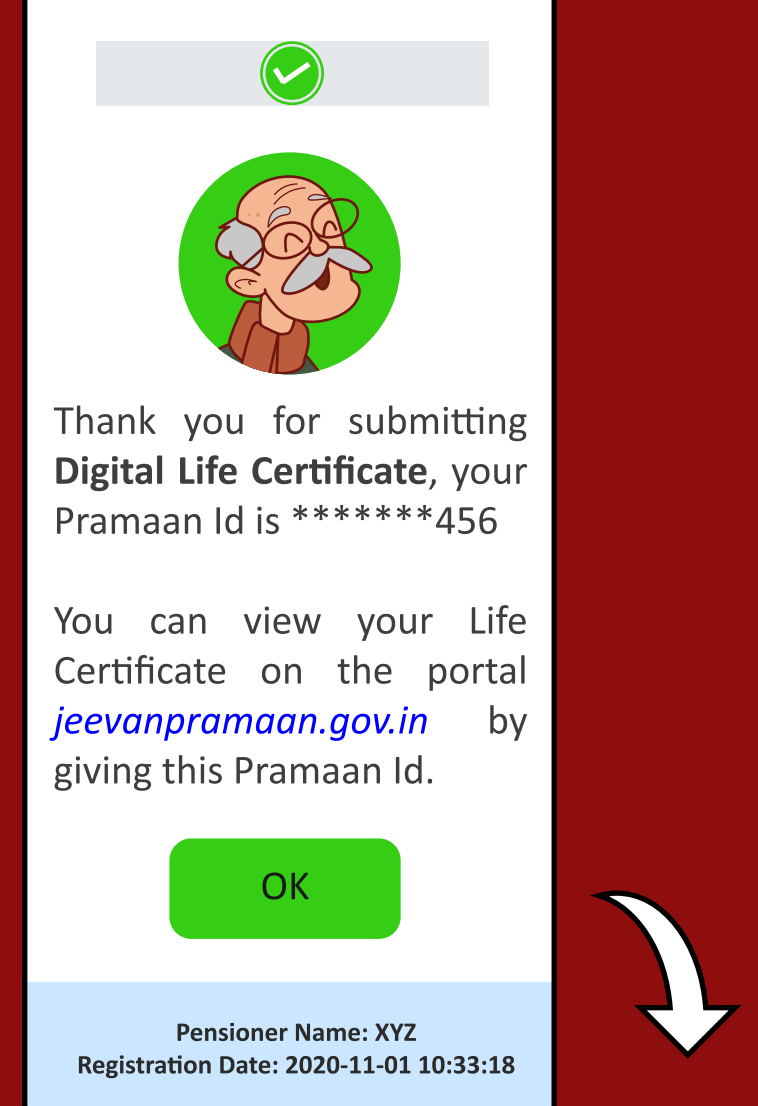

Step - 9 After successful generation of DLC, it will automatically be forwarded to Pension disbursing Bank and pensioners will not be required to visit bank.

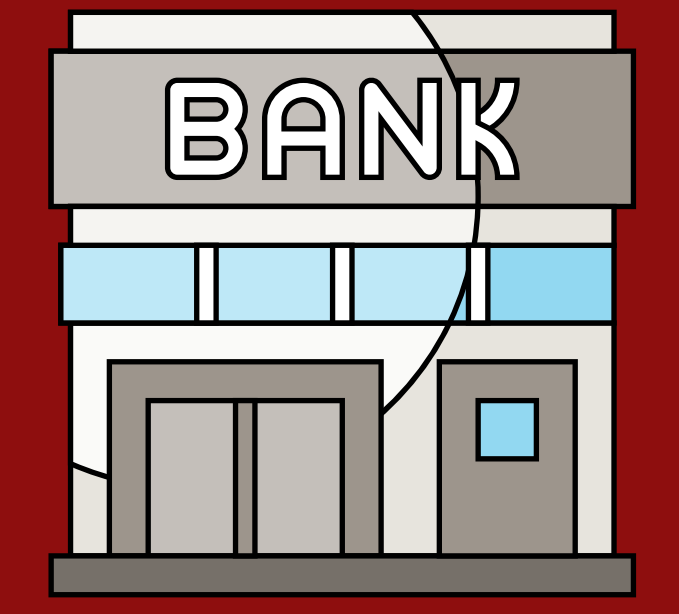

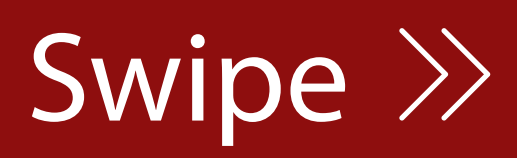

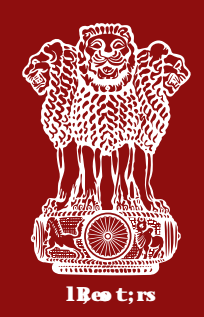

Step - 10 Bank will confirm the acceptance of DLC through SMS on the mobile number linked with pension account.

Your DLC has been accepted by Bank on your Registered mobile no.- 987\*\*\*\*\*\*

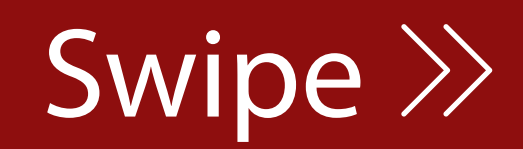

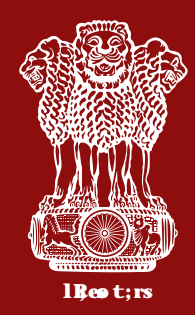

No need to step out for submission of life Certificate. Any Central Government pensioners may avail **Doorstep DLC through IPPB** 

**#Stay Home, Stay Safe** 

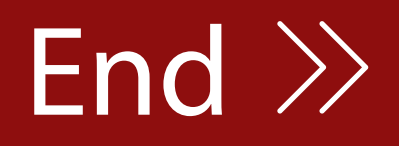